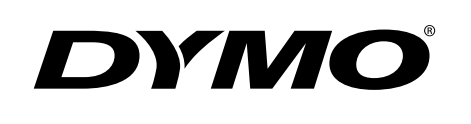

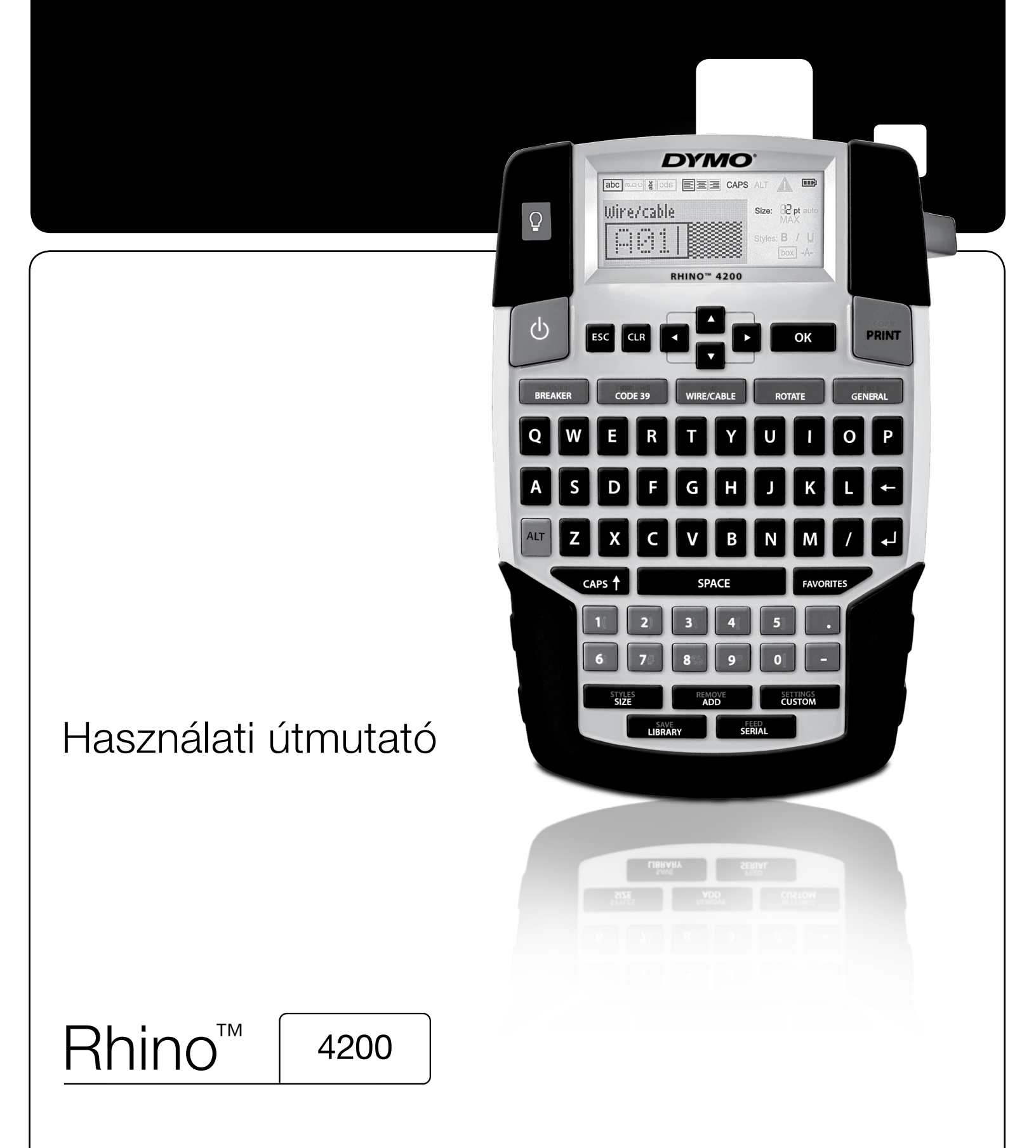

## Copyright

© 2022 Sanford, L.P. Minden jog fenntartva.

A Sanford, L.P. előzetes írásbeli engedélye nélkül jelen dokumentum vagy szoftver semmilyen része sem reprodukálható vagy továbbítható semmilyen eszközzel és formában, és nem fordítható le más nyelvre.

#### Védjegyek

A DYMO és a RHINO bejegyzett védjegy az Egyesült Államokban és más országokban. Minden egyéb védjegy azok birtokosainak tulajdona.

# Tartalom

| Az új címkenyomtatóról röviden              | 6               |
|---------------------------------------------|-----------------|
|                                             |                 |
| Használatbavétel                            | 6               |
| Tápcsatlakozás                              | 6               |
| Az elemek behelyezése                       | 6               |
| Az opcionális adapter csatlakoztatása       | 6               |
| Az opcionális akkumulátor behelyezése       |                 |
| Az opcionális akkumulátor kivétele          |                 |
| Az akkumulátor töltése                      | 7               |
| A címkekazetta behelyezése és eltávolítása  | 7               |
| A címkeszélesség beállítása                 |                 |
| A nyelv kiválasztása                        |                 |
| A mértékegység kiválasztása                 |                 |
| Ismerkedés a nyomtatóval                    | 8               |
|                                             |                 |
|                                             |                 |
| Á háttérvilágítás használata                |                 |
| A kijelző kontrasztiának beállítása         |                 |
| Címsáv                                      |                 |
| NAGYBETŰK beírása                           |                 |
| Al T gomb                                   | 9               |
| ES gomb                                     | 9               |
| Navigációs gombok                           | 9               |
| Visszatörlés gomb                           | 9               |
| Tärlés nomb                                 | 9               |
| Váró romb                                   | Q               |
| Gvorshillentvílk                            | Q               |
|                                             | ••••••          |
|                                             | •••••• <b>9</b> |
|                                             |                 |
|                                             | 10              |
|                                             | 10              |
|                                             |                 |
|                                             | 10              |
| A betűméret módosítása                      | 10              |
| A szövegstílus módosítása                   | 10              |
| A szöveg elforgatása                        | 10              |
| Szöveg igazítása                            |                 |
| Többsoros címke készítése                   | 11              |
| Nemzetközi karakterek használata            | 11              |
| Ipari felhasználású címkék készítése        | 11              |
| Adott hosszúságú címkék készítése           |                 |
| Vezeték- és kábelcímkék készítése           |                 |
| Zászlócímkék készítése                      |                 |
| Megszakító címkék készítése                 |                 |
| Modul címke készítése                       |                 |
| A címketípus megváltoztatása                |                 |
| Vonalkódok használata                       |                 |
| Vonalkód felvétele                          |                 |
| A vonalkód módosítása                       |                 |
| Vonalkód törlése                            |                 |
| Favedi alanártelmezések használata          | 13              |
| Egyodi algosételmezések megadésa            | 13              |
| Az ogyodi alapártolmozások médosítása       | 13              |
| Δz ραγραί alapártalmazásak kikancsolása     | دا              |
| Az eyyeui aiapei leii itezesek kikapusulasa | ۵۱              |
|                                             |                 |
|                                             | 14              |
| Szimbólumok használata                      | 14              |
| Szimbólumok beírása                         | 14              |
| Kitejezések használata                      | 14              |
| Kitejezések felvétele a könyvtárba          |                 |

| Biztonsági óvintézkedések (kit modell)          |         |         | 21         |
|-------------------------------------------------|---------|---------|------------|
| Hibakereses                                     |         | • • •   | 20         |
| Biztonság                                       | • • • • | • • • • | . 19       |
| Video                                           |         |         | . 19       |
| Hang                                            |         |         | . 19       |
| Kifejezések                                     |         |         | 19         |
| Elektromos                                      |         |         | . 18       |
| Pénznem                                         |         |         | . 18       |
| Számok                                          |         |         | . 18       |
| Pro AV és biztonság                             |         |         | . 18       |
| Veszély és figyelmeztetés                       |         |         | . 18       |
| Nyilak és zárójelek                             |         |         | . 18       |
| Szimbólumok                                     |         |         | 18         |
| A nyomtató tisztítása                           |         |         | 17         |
| A nyomtatási kontraszt beállítása               |         |         | . 16       |
| A címke továbbléptetése                         |         |         | . 16       |
| Rövid leállás az egyes címkék nyomtatása között |         |         | . 16       |
| Elválasztó vonal nyomtatása a cellák közé       |         |         | . 16       |
| A példányok összehordása                        |         |         | . 16       |
| Többpéldánvos nyomtatás                         |         |         | . 16       |
| Nvomtatási beállítások                          |         |         | 16         |
| Elemek törlése a Kedvencek listából             |         |         | . 15       |
| Elemek heszúrása a Kedvencek listából           |         |         | 15         |
| Flam falvátala a Kadvancek listába              |         |         | 15         |
| A Kodyonook gomb bosználoto                     |         | • • • • | . 10<br>46 |
|                                                 |         | • • • • | . 15       |
|                                                 |         | • • • • | .15        |
| A "Saját címkék" használata                     | • • • • |         | . 15       |
| Kifejezés törlése a könyvtárból                 |         |         | . 15       |
| Kitejezések beirása címkékre                    |         |         | . 14       |

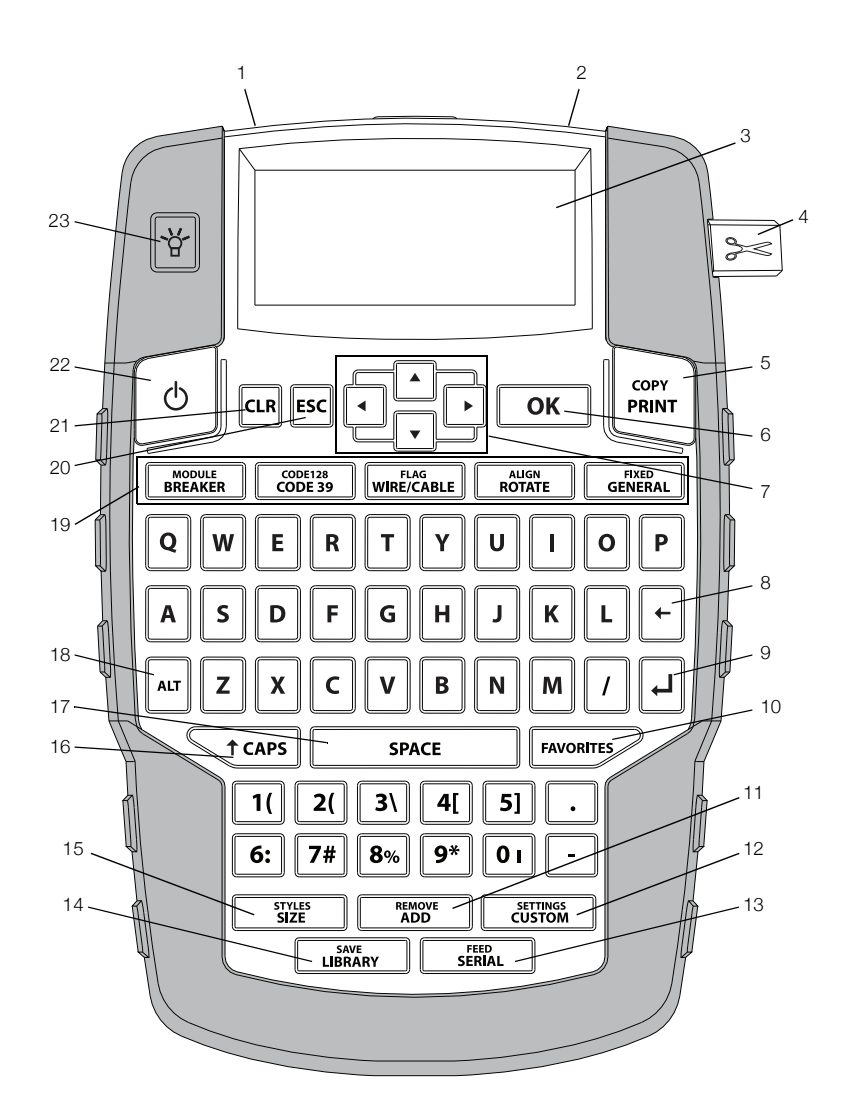

#### 1. ábra: RHINO 4200 címkenyomtató

- 1 Tápcsatlakozó
- Címke kilépő nyílása 2
- 3 LCD kijelző
- Vágókés 4
- Nyomtatás 5
- OK 6
- Navigációs billentyűk 7
- Backspace (visszatörlés) 8

- 9 Return (vissza)
- 10 Kedvencek
- **11** Hozzáadás/eltávolítás
- 12 Egyedi/Beállítások
- 13 Sorozat/Léptetés
- 14 Könyvtár/Mentés
- 15 Méret/Stílusok
- 16 Caps Lock (nagybetűk)

- 17 Szóköz
- **18** Alt
- 19 Gyorsbillentyűk
- 20 Escape
- 21 Törlés
- 22 Be-/kikapcsoló
- 23 Háttérvilágítás

## Az új címkenyomtatóról röviden

Az új RHINO 4200 címkenyomtatóval sokféle kiváló minőségű címkét nyomtathat. A címkék nyomtatásakor többféle címkeméret és stílus közül választhat. A nyomtató a következő szélességű RHINO ipari címkekazettákkal használható: 6 mm (1/4 hüvelyk), 9 mm (3/8 hüvelyk), 12 mm (1/2 hüvelyk) vagy 19 mm (3/4 hüvelyk). Különféle anyagokból, például rugalmas nylonból tartós poliészterből és PVC-ből készült, öntapadós és nem tapadó címkéket tartalmazó RHINO szalagkazetták, valamint zsugorcsövek kaphatók.

A nyomtatóval használható szalagok és tartozékok teljes választékáról a **www.dymo.com** webhelyen talál tájékoztatást.

#### Jótállási bejelentő

A címkenyomtató internetes regisztrálásához látogasson el a **www.dymo.com/register** webhelyre. A regisztrálás során meg kell adnia a sorozatszámot, amelyet az akkumulátortartó belső oldalán talál.

## Használatbavétel

A nyomtató használatbavételéhez kövesse a következő utasításokat.

#### Tápcsatlakozás

A nyomtató elemekről, akkumulátorról vagy hálózati feszültségről üzemeltethető. A külön megrendelhető újratölthető akkumulátorról vagy a hálózati adapterről a **www.dymo.com** webhelyen tájékozódhat.

Az optimális tápláláshoz használja a külön megrendelhető újratölthető akkumulátort vagy a hálózati adaptert.

A nyomtató az energiatakarékosság érdekében automatikusan készenléti üzemmódra áll, ha két percig nem használják, és kikapcsol, ha öt percig nem használják.

#### Az elemek behelyezése

A nyomtató működtethető hat AA elemről.

#### Az elemek behelyezésének lépései

 Az akkumulátorrekesz fedelének eltávolításához nyomja meg a nyomtató hátoldalán lévő reteszt. Lásd: 2. ábra.

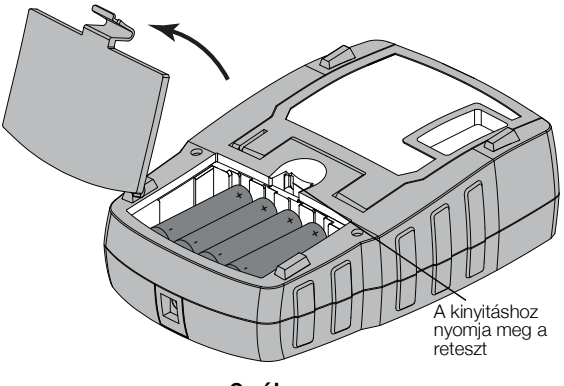

## 2. ábra

- 2 Az elemeket a polaritásjelzés (+ és –) szerint tegye be. Lásd: 2. ábra.
- 3 Zárja le az akkumulátorrekesz fedelét.

#### Biztonsági óvintézkedések

- Ne keverje össze a régi és az új elemeket.
- Ne keverjen alkáli, standard (szén-cink) vagy újratölthető (ni-cad, ni-mh stb.) Elemeket.
- Ha a feliratozógépet huzamosabb ideig nem használja, vegye ki az elemeket.

#### Az opcionális adapter csatlakoztatása

A nyomtató a külön megrendelhető tápadapterről (DYMO Hálózati Adapter 9 V DC 2 A) is üzemeltethető. Ha csatlakoztatja az adaptert, miközben be van helyezve az opcionális akkumulátor, az adapter tölti az akkumulátort.

Csak a jelen útmutatóban megadott tápadaptert használja:

Adapter típusa: DSA-18PFM-09 Fc 090200 (megjegyzés: "c" lehetséges értékei: EU, UP, UK, US, UJ, JP, IN, AU, KA, KR, AN, AR, BZ, SA, AF vagy CA), a Dee Van Enterprise C., Ltd. terméke

A lítium-ion akkumulátor betétele vagy kivétele előtt feltétlenül válassza le a tápadaptert.

## A tápadapter csatlakoztatásának lépései

1 Dugja be a tápadapter dugóját a nyomtató tetején lévő csatlakozóaljzatba. Lásd: 3. ábra.

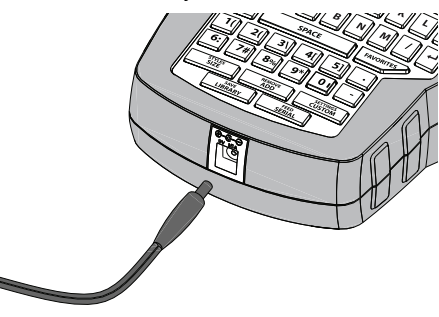

3. ábra

2 A tápadapter másik végét csatlakoztassa egy fali hálózati aljzatba.

#### Az opcionális akkumulátor behelyezése

A nyomtató egy külön megrendelhető újratölthető lítiumion akkumulátorról (DYMO lítium-ion akkumulátor, 7.2V, 1400mAh 10.08Wh) is üzemeltethető.

A lítium-ion akkumulátor betétele vagy kivétele előtt feltétlenül válassza le a tápadaptert.

#### Az akkumulátor behelyezésének lépései

1 Az akkumulátorrekesz fedelének eltávolításához nyomja meg a nyomtató hátoldalán lévő reteszt. Lásd: 4. ábra.

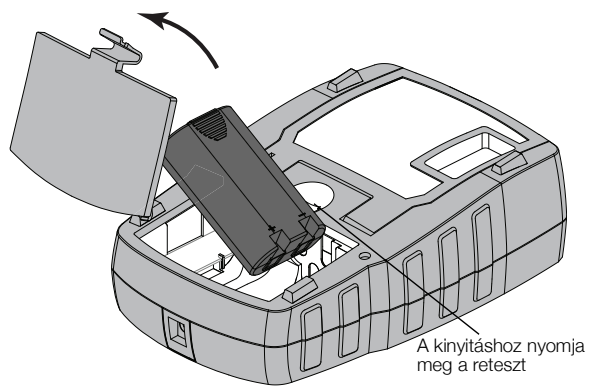

#### 4. ábra

- 2 Helyezze be az akkumulátort az akkumulátorrekeszbe a polaritásjelzéseknek megfelelően. Lásd: 4. ábra.
- 3 Zárja le az akkumulátorrekesz fedelét.

Feltétlenül olvassa el a lítium-ion akkumulátorokra vonatkozó biztonsági figyelmeztetéseket a 21. oldalon.

#### Az opcionális akkumulátor kivétele

Ha a nyomtatót hosszabb ideig nem szándékozik használni, vegye ki belőle az akkumulátort.

A lítium-ion akkumulátor betétele vagy kivétele előtt feltétlenül válassza le a tápadaptert.

#### Az akkumulátor kivételének lépései

1 Válassza le a tápadaptert.

- 2 Az akkumulátorrekesz fedelének eltávolításához nyomja meg a nyomtató hátoldalán lévő reteszt.
- 3 Vegye ki az akkumulátort az akkumulátortartóból.

Feltétlenül olvassa el a lítium-ion akkumulátorokra vonatkozó biztonsági figyelmeztetéseket a 21. oldalon.

#### Az akkumulátor töltése

Ha a nyomtató tápadapterről üzemel, az akkumulátor automatikusan töltődik. Az akkumulátor első feltöltése körülbelül nyolc órát vesz igénybe, a későbbi újratöltések mintegy két órán át tartanak.

#### A címkekazetta behelyezése és eltávolítása

A nyomtatóhoz jár egy címkekazetta a használat megkezdéséhez. További címkekazetták megvásárlásával kapcsolatban a www.dymo.com webhelyen talál információkat.

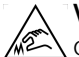

Vigyázat: A vágókés rendkívül éles. A címkekazetta cseréje során tartsa távol ujjait és más testrészeit a vágókéstől, és ne nyomja meg a középső gombot.

#### A címkekazetta behelyezésének lépései

- 1 Óvatosan emelje fel a nyomtató hátoldalán a címkekazetta fedelét.
- 2 Ügyeljen, hogy a kazetta nyílásában feszes legyen a címke, és áthaladjon a vezetősínek között.

Szükség esetén a szalag-visszacsévélő orsót az óramutató járásával megegyező irányba forgatva feszítse meg a szalagot.

3 Helyezze be a kazettát úgy, hogy a címke és a szalag a vezetősínek között legyen. Lásd: 5. ábra.

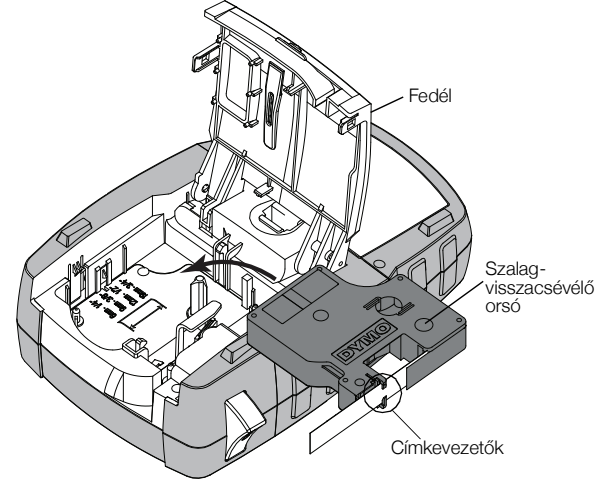

#### 5. ábra

4 Határozottan nyomja meg a kazettát, amíg be nem pattan a helyére.

Ügyeljen rá, hogy a címkekazetta mindkét oldala bepattanjon, különben a címke elakadhat.

5 Csukja le a címkekazetta ajtaját.

#### A címkekazetta eltávolításának lépései

- 1 Óvatosan emelje fel a nyomtató hátoldalán a címkekazetta fedelét.
- 2 Óvatosan vegye ki a címkekazettát.
- 3 Tegye be az új címkekazettát a fent leírt módon.
- 4 Amikor a készülék kéri, válassza ki az új címkekazetta szélességét.

## A címkeszélesség beállítása

Amikor címkekazettát helyez a nyomtatóba, a készülék figyelmezteti, hogy állítsa be a címkeszélességet, hogy a nyomtató tudja, milyen méretű címkét használ éppen. A címkék megtervezéséhez használt funkciók némelyike a címkeszélességtől függ. A Beállítások menüben bármikor választhat másik címkeszélességet.

#### A címkeszélesség beállításának lépései

- 1 Nyomja meg az ALT + CUSTOM gombokat.
- Válassza a Nyomtatási beállítások menüpontot, majd nyomja meg az οκ gombot.
- 3 Válassza a **Szalagszélesség** menüpontot, majd nyomja meg az **ο**κ gombot.
- 4 Válassza ki a nyomtatóban lévő címke szélességét, majd nyomja meg az οκ gombot.

## A nyelv kiválasztása

Első bekapcsoláskor a nyomtató kéri, hogy válassza ki a kívánt nyelvet. Az alapértelmezett nyelv az angol.

A nyomtató több nyelvfüggő szolgáltatását – például a speciális karaktereket, a menüszövegeket stb. – a nyelvi beállítás határozza meg. A Beállítások menüben bármikor választhat másik nyelvet.

## A nyelv kiválasztásának lépései

- 1 Nyomja meg az Aut CUSTOM gombokat.
- Válassza a Rendszer menüpontot, majd nyomja meg az oκ gombot.
- **3** Válassza a **Nyelv** menüpontot, majd nyomja meg az **ο**κ gombot.
- 4 Válassza ki a nyelvet, majd nyomja meg az **οκ** gombot.

## A mértékegység kiválasztása

Első bekapcsoláskor a nyomtató kéri, hogy válassza ki a kívánt mértékegységet. Válassza ki, hogy milliméterben vagy hüvelykben szeretné-e megjeleníteni a méreteket. A Beállítások menüben bármikor választhat másik mértékegységet.

## A mértékegység kiválasztásának lépései

- 1 Nyomja meg az Aur Custom gombokat.
- Válassza a Rendszer menüpontot, majd nyomja meg az oκ gombot.
- 3 Válassza az Egységek menüpontot, majd nyomja meg az οκ gombot.
- 4 Válassza a **mm** vagy a **hüvelyk (")** értéket, majd nyomja meg az **ο**κ gombot.

## Ismerkedés a nyomtatóval

Nézze meg, hol helyezkednek el a nyomtató funkciógombjai. Lásd: 1. ábra, 5. oldal. A következő alfejezetek részletesen ismertetik az egyes funkciókat.

## Bekapcsoló gomb

A készüléket a b gombbal lehet be- és kikapcsolni. Energiatakarékossági okokból a nyomtató öt perc tétlenség után automatikusan kikapcsol.

Kikapcsoláskor a nyomtató megjegyzi a jelenlegi címkét és beállításokat, és a legközelebbi bekapcsoláskor betölti őket. Ha az akkumulátort és a tápadaptert egyszerre választja le, a készülék csak a beállítások egy részére fog emlékezni; a jelenlegi címke azonban elvész, és újra be kell állítania a szalagszélességet, amikor ismét csatlakoztatja az adaptert és bekapcsolja a nyomtatót.

## LCD kijelző

Az LCD kijelzőn egy feliratsáv mutatja az éppen használt címke típusát, fent és jobboldalt pedig funkcióikonok mutatják a jelenleg kiválasztott funkciókat. Az aktív funkcióikonok feketék. Lásd: 6. ábra.

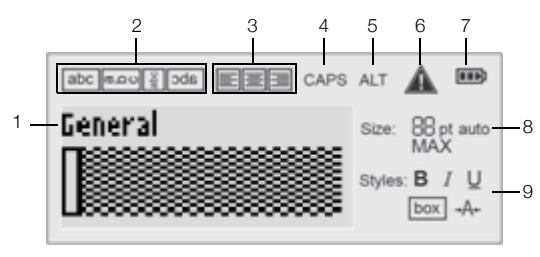

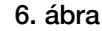

7

8

- 1 Feliratsáv
- 6 Hibakijelző
- 2 Szövegirány-kijelző

"Nagybetűk" kijelző

- 3 lgazítás-kijelző
- 9 Szövegstílus-kijelzők

Töltöttség-kijelző

Betűméret-kijelzők

5 ALT kijelző

4

Ha a beírt szöveg nem fér el az éppen kiválasztott címkeméreten, a lelógó szövegrész halványan jelenik meg a kijelzőn. Ha túllógó szövegű címkét próbál kinyomtatni, a túllógó szövegrész nem nyomtatódik ki.

## A háttérvilágítás használata

Rossz megvilágítás esetén a bekapcsolt háttérvilágítással jobban látható a kijelző.

A háttérvilágítás energiatakarékossági okokból tizenöt másodperc tétlenség után automatikusan kikapcsol. Ha bármelyik gombot megnyomja, a háttérvilágítás újra bekapcsol. A háttérvilágítás kapcsolója váltókapcsolóként működik: ki-be lehet vele kapcsolni a világítást.

A Beállítások menüben csökkentheti vagy növelheti a háttérvilágítás időzítőjének időtartamát.

## A háttérvilágítás be- és kikapcsolásának módja

► Nyomja meg a ♥ gombot.

## A háttérvilágítás-időzítő beállításának lépései

- 1 Nyomja meg az ALT CUSTOM gombokat.
- 2 Válassza a **Rendszer** menüpontot, majd nyomja meg az ок gombot.
- Válassza a Háttérvilágítás-időzítő menüpontot, majd nyomja meg az οκ gombot.
- 4 A háttérvilágítás-időzítő idejét a ▲, ill. a gombbal növelheti, ill. csökkentheti.
   Öt és 30 másodperc közötti időt állíthat be.
- 5 Nyomja meg az οκ gombot.

## A kijelző kontrasztjának beállítása

A háttérvilágítás mellett a kijelző kontrasztját is szabályozhatja a fényviszonyoknak megfelelően.

## A kontraszt beállításának lépései

- 1 Nyomja meg az ALT CUSTOM gombokat.
- Válassza a Rendszer menüpontot, majd nyomja meg az oκ gombot.
- 3 Válassza az **Kijelzőkontraszt** menüpontot, majd nyomja meg az ок gombot.
- 4 A kontrasztot a ▶, ill. a gombbal növelheti, ill. csökkentheti.
- 5 Nyomja meg az or gombot.

## Címsáv

A címsáv a jelenlegi címke típusát mutatja. Egyes címketípusok esetén további információ is megjelenik, például a méret vagy a vonalkód típusa.

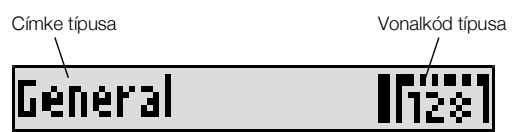

## NAGYBETŰK beírása

A terrs gombbal ki-be lehet kapcsolni a nagybetűs írásmódot. Amikor a nagybetűs írásmód be van kapcsolva, a kijelzőn megjelenik a CAPS ikon, és minden beírt betű nagybetű lesz. Az alapértelmezett beállítás a bekapcsolt nagybetűs írásmód. Amikor nagybetűs írásmód ki van kapcsolva, minden beírt betű kisbetű lesz.

## A NAGYBETŰS írásmód be- és kikapcsolása

► Nyomja meg a <a>t caps</a> gombot.

## ALT gomb

Az a gombbal az egyes gombok felső részére nyomtatott funkció vagy szimbólum választható ki. Ha például a **9**\* gombot nyomja meg, a kijelzőn a **9**-es szám jelenik meg. Ha azonban az a gomb lenyomása után nyomja meg a **9**\* gombot, egy csillag (\*) jelenik meg a kijelzőn.

## ESC gomb

Az **Esci** gomb megszakít egy műveletet vagy változtatás nélkül kilép egy menüből.

## Navigációs gombok

A navigációs gombok a következőképpen működnek:

| Gombok | Funkció                                                                                                    |
|--------|----------------------------------------------------------------------------------------------------|
|        | Egy karakterrel balra navigációs gombok a kijelzőn. Visszatérés az előző menübe                                       |
|        | (használható helyette az 📴 gomb is).                                                                                  |
|        | Többcellás címkén egy cellával balra lép.<br>Egy címkével balra lép a kijelzőn.                                       |
| Þ      | Egy karakterrel jobbra lép a kijelzőn. A következő<br>menüszintre lép (használható helyette az <b>ok</b><br>gomb is). |
|        | Többcellás címkén egy cellával jobbra lép.<br>Egy címkével jobbra lép a kijelzőn.                                     |
|        | Felfelé lép a listában.                                                                                               |
|        | Lefelé lép a listában.                                                                                                |
| ОК     | Kiválaszt egy menüelemet.                                                                                             |

## Visszatörlés gomb

A + gombbal törölhető a kurzortól balra lévő karakter.

## Törlés gomb

A 🖙 gomb töröl minden szöveg- és formátum-beállítást, és a kijelző visszaáll az Általános címketípusra.

## Vágó gomb

A See gomb elvágja a címkét. Több címke nyomtatásakor a nyomtató mindegyik címke kinyomtatása után megáll egy kis időre, hogy a felhasználó levághassa a címkét. Ezt a funkciót kikapcsolhatja, hogy több címkét nyomtasson ki a készülék folyamatosan egymás után. Lásd: **Rövid leállás az egyes címkék nyomtatása között**,16. oldal.

## Gyorsbillentyűk

Számos gyorsbillentyű segíti adott típusú címkék létrehozását, vonalkódok hozzáadását és a szöveg formázását. Ezeket a gyorsbillentyűket a használati utasítás egy későbbi része ismerteti.

## Címkék használata

Létrehozhat egyetlen címkét vagy egy címkecsoportot. A címkecsoportot létrehozhatja címkék egyenkénti hozzáadásával kézileg, vagy sorozatkészítéssel automatikusan. A sorozatkészítés használatáról lásd **Címkesorozat létrehozása**,14. oldal.

## Címke készítése

A nyomtató megjegyzi, melyik címkét használta utoljára a kikapcsolás előtt. Ennek szövegét és formázását törölnie kell, mielőtt új címkét hozna létre.

## Új címke készítése

 Ha szükséges, a korábbi címke szövegének és formázásának a kijelzőről való törléséhez nyomja le a cut gombot.

- 2 Írja be a kívánt szöveget a billentyűzeten.
- 3 Formázza meg a szöveg méretét és stílusát. Lásd: Címke formázása, 10. oldal.
- 4 Ha kívánja, a címkét elmentheti a könyvtárba. Lásd: Címkék mentése, 15. oldal.

### Címke hozzáadása

A címkét a jelenlegi címke elé vagy után szúrhatja be.

### Címke beszúrásának lépései

- **1** Nyomja meg a **REMOVE** gombot.
- 2 Válasszon az alábbi lehetőségek közül:
  - **Balra**, ha a kurzor helyétől balra kíván címkét hozzáadni.
  - **Jobbra**, ha a kurzor helyétől jobbra kíván címkét hozzáadni.
- 3 Nyomja meg az ок gombot.

A program új üres címkét szúr be a kijelzőn éppen láthatótól jobbra vagy balra.

A ▶ és 🖪 gombbal egyenként léphet címkéről címkére.

## Címke eltávolítása

A jelenlegi csoportból eltávolíthat címkét.

#### Címke eltávolításának lépései

- 1 Nyomja meg az AIT REMOVE gombokat.
- 2 Válasszon az alábbi lehetőségek közül:
  - Mind: a csoport összes címkéjének eltávolítása.
  - Aktuális: a kurzornál lévő címke eltávolítása.
- 3 Nyomja meg az ок gombot.

A kijelölt címkéket a program eltávolítja a kijelzőről.

## Címke nyomtatása

Címkecsoport nyomtatásakor eldöntheti, hogy mindet kinyomtatja, vagy csak a csoport aktuális címkéjét.

## A címkenyomtatás lépései

- Nyomja meg a gombot.
   Ha címkecsoportot nyomtat, megjelenik a Nyomtatás menü.
- 2 Válasszon az alábbi lehetőségek közül:
  - Mind: a csoport összes címkéjének kinyomtatása.
  - Aktuális: a kurzornál lévő címke kinyomtatása.
- Nyomja meg az οκ gombot.
   A készülék kinyomtatja a választott címkéket.
- 4 Nyomja meg a See gombot, és távolítsa el a címkéket.

## Címke formázása

Számos formázási lehetőség közül választhat, amelyekkel javíthatja a címkéi megjelenését.

## A betűméret módosítása

A nyomtatandó címkeszöveghez választható betűméretek: 6, 8, 12, 16, 18, 22, 24, 32, 50 pont, és MAX. A választott betűméret a címkecsoport minden címkéjének minden szövegére vonatkozik.

A beállított címkeszalagtól és a létrehozandó címke típusától függ, milyen betűméretek közül választhat.

Választhatja az Automatikus betűméretet is. Ebben az esetben a program automatikusan kiválasztja a létrehozandó címke magasságának és szélességének leginkább megfelelő betűtípust. Ha az Auto betűméretet választja, a MAX betűtípust nem használja a rendszer.

#### Így állíthatja be a szövegméretet

Nyomja meg a <u>styles</u> gombot.

A size minden megnyomása a következő választható betűméretet választja ki.

## A szövegstílus módosítása

A nyomtatandó címkeszöveghez választható stílusok: félkövér, dőlt, aláhúzott, keretes és keskeny. A szövegstílus a címkecsoport összes címkéjének minden szövegére vonatkozik, beleértve a legtöbb szimbólumot is.

## A szövegstílus beállításának lépései

- 1 Nyomja meg az ALT + STYLES gombokat.
- Válassza ki a kívánt szövegstílust, majd nyomja meg az οκ gombot.
- 3 A kiválasztott stílus be-, ill. kikapcsolásához nyomja meg a **Be**, ill. a **Ki** gombot.
- 4 Nyomja meg az **οκ** gombot.

## Aláhúzott 6-os vagy 9-es karakter beszúrása

 Tartsa lenyomva a 6: vagy 9\* karaktert, amíg 6 vagy 9 meg nem jelenik a kijelzőn, majd nyomja meg az ok gombot.

## A szöveg elforgatása

A címke szövegét négy irány valamelyikében nyomtathatja ki: vízszintesen, függőlegesen, 90°-ban vagy tükrözve (a szöveg fordítva jelenik, meg, mint egy tükörben).

Az alábbi táblázat a különböző címketípusokhoz választható szöveg-elforgatásokat mutatja.

| Címke             | Vízsz. | Függ. | 90°-os | Tükröz |
|-------------------|--------|-------|--------|--------|
| típusa            | abc    | പററ   | abc    | abc    |
| Általános         | Х      | Х     | Х      | Х      |
| Rögzített         | Х      | Х     | Х      | Х      |
| Zászló            | Х      |       | Х      |        |
| Vezeték/<br>kábel | Х      |       | Х      |        |
| Modul             | Х      |       |        |        |
| Megszakító        |        |       | Х      |        |

Vonalkódos címke csak vízszintesen nyomtatható.

## Így forgathatja el a szöveget

Nyomja meg a ROTATE gombot.

A **NOTATE** minden megnyomása a következő választható elforgatási lehetőséget választja ki.

## Szöveg igazítása

Beállíthatja, hogy a szöveg balra, középre vagy jobbra igazítva nyomtatódjon ki. Az alapértelmezés a középre igazítás.

## Így igazíthatja a szöveget

Nyomja meg az ALT ROTATE gombokat.
 Az ALT + ROTATE minden megnyomása a következő választható igazítást választja ki.

A megszakító- és a modulcímkék csak középre igazíthatók.

## Többsoros címke készítése

Egy címkére legfeljebb öt sor nyomtatható.

A címkére nyomtatható sorok száma a kiválasztott címkeszélességtől függ.

| Címkeszélesség | 6 mm   | 9 mm   | 12 mm  | 19 mm  |
|----------------|--------|--------|--------|--------|
|                | (1/4") | (3/8") | (1/2") | (3/4") |
| Sorok száma    | 1      | 3      | 3      | 5      |

A kijelző egyszerre csak egy sornyi szöveget jelenít meg. A többi sort a navigációs gombokkal tekintheti meg.

## Többsoros címke készítésének lépései

- 1 Írja be az első sor szövegét, majd nyomja meg az J gombot.
- 2 Írja be a következő sor szövegét.
- 3 Ismételje meg ezeket a lépéseket a többi sor esetében is.

## Nemzetközi karakterek használata

A nyomtató a RACE technológia segítségével lehetővé teszi a kiterjesztett latin karakterkészlet használatát. A mobiltelefonokhoz hasonlóan, ha hosszan lenyom egy betűgombot, megjelenik az adott betű összes változata.

Ha például a kiválasztott nyelv a francia és az **a** betű gombját tarja lenyomva, az **a à á â ă ä å** betűkkel kezdődő összes változat megjelenik. A megjelenő karakterek sorrendje a választott nyelvtől függ.

## Ipari felhasználású címkék készítése

Gyorsan létrehozhat címkéket speciális, ipari célú felhasználásra, például vezeték- és kábelcímkéket, jelzőszalagokat, megszakítókat és modulcímkéket. Létrehozhat adott hosszúságú címkét is. Minden címketípushoz tartozik egy gyorsbillentyű.

Az éppen használt címketípust a feliratsáv jelzi. Az alapértelmezett címketípus az Általános, amelynek külön formázása nincs, szövegelrendezése középre zárt, hosszát pedig automatikusan a szöveg mennyisége határozza meg. Egy gyorsbillentyű megnyomása mindig a kiválasztott típusú címkére változtatja a jelenlegi címkét. Ha például a Zászló típus van kiválasztva és az Általános típusra kíván váltani, nyomja meg az Általános gombot: ez eltávolítja a Zászló címkebeállításokat és visszavált az Általános címketípusra.

Az egyes címketípusok alapértelmezéseinek beállításához lásd **Egyedi alapértelmezések használata**,13. oldal.

## Adott hosszúságú címkék készítése

A címke hosszát általában a beírt szöveg hossza szabja meg. Előfordulhat azonban olyan eset, amikor adott hosszúságú címkére van szükség, bármilyen hosszú legyen is a szöveg.

Az adott hossz alapértelmezett értéke 25 mm (1,0 hüvelyk). Ha megváltoztatja az adott hossz értékét, az érvényben marad, amíg ismét nem módosítja.

## A címkehossz beállításának lépései

- 1 Nyomja meg az ALT GENERAL gombokat.
- Válassza ki a címke hosszát, majd nyomja meg az
   οκ gombot.

A megadott hosszba nem férő szöveg árnyékoltan jelenik meg a kijelzőn, és nem nyomtatódik ki.

## Vezeték- és kábelcímkék készítése

A vezetékcímkéket és a kábelcímkéket a vezeték vagy kábel köré csavarják. A címke szövege annyiszor ismétlődik, ahányszor a szöveg mérete és a szalag szélessége vagy hossza megengedi.

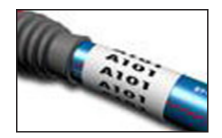

## Vezetékcímke/kábelcímke készítésének lépései

- 1 Nyomja meg a wire/cable gombot.
- Adja meg a kábel átmérőjét, majd nyomja meg az
   οκ gombot.

Ha szeretne több címkét gyorsan létrehozni, lásd: **Címkesorozat létrehozása**,14. oldal.

## Zászlócímkék készítése

A zászlócímkét a vezeték vagy kábel köré tekerik, de a címke szöveges része zászlószerűen lelóg a kábelről vagy vezetékről. A zászlócímke szövege nyomtatáskor automatikusan a címke két végére kerül, míg a kábelre tekert középső rész üresen marad.

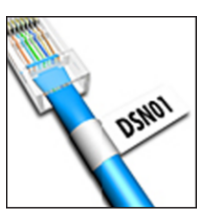

Amikor a címkét felteszik a kábelre, a két végét lapjával összeragasztják, és ez a rész lelóg a kábelről, mint egy farok vagy zászlócska. Az eredmény egy olyan címke, amely mindkét oldalról olvasható.

## Zászlócímke készítésének lépései

- 1 Nyomja meg az ALT + WIRE/CABLE gombokat.
- Válassza ki a zászlócímke típusát, majd nyomja meg az οκ gombot.

- 3 Tegye az alábbiak valamelyikét:
  - Válassza ki a címke zászlószerűen lelógó részének hosszát.
  - Válassza az AUTO lehetőséget, ha azt szeretné, hogy a zászló hosszát automatikusan a szöveghossz határozza meg.
- 4 Nyomja meg az οκ gombot.

Ha szeretne több címkét gyorsan létrehozni, lásd: **Címkesorozat létrehozása**,14. oldal.

## Megszakító címkék készítése

A megszakító-címke egy többcellás címke, amellyel egy megszakítósort címkéznek fel. Válassza ki a megszakító-magasságot és a megszakítók számát, írja be az egyes megszakítók szövegét, majd nyomtassa ki. Az eredmény egy

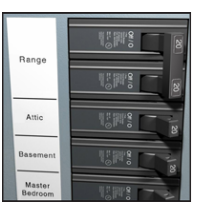

hosszú címke, rajta mindegyik megszakító szövegével.

## Megszakító-címke készítésének lépései

- 1 Nyomja meg a BREAKER gombot.
- Válassza ki a megszakító hosszát, majd nyomja meg az ок gombot.

A megszakító-magasság alapértelmezett értéke 25 mm (1,0 hüvelyk).

- 3 Válassza ki a megszakítók darabszámát, majd nyomja meg az **ο**κ gombot.
- 4 Válassza ki mindegyik megszakító pólusszámát, majd nyomja meg az **ο**κ gombot.
- 5 Válasszon az alábbi lehetőségek közül:
  - Be: a címke végére üres megszakítók nyomtatódnak.
  - Ki: a címke végére nem nyomtatódnak üres megszakítók.
- 6 Nyomja meg az οκ gombot.

A kijelzőn az egyes megszakítók vonallal elválasztva jelennek meg.

7 Írja be a címke egyes megszakítóinak szövegét.
 Image A ► és a < gombbal címkéről címkére léphet.</li>

Alapértelmezés szerint a megszakító-címkén a cellák közé elválasztó vonal nyomtatódik. Az elválasztó vonalak kikapcsolásához lásd **Elválasztó vonal nyomtatása a cellák közé**,16. oldal.

A megszakítók adatainak automatikus létrehozásához lásd: **Címkesorozat létrehozása**,14. oldal.

## Modul címke készítése

A modul címke egy többcellás címke, amellyel egy különböző szélességű modulokból álló sort címkéznek fel. Adja meg a modulok szélességét és számát, írja be mindegyik modul kívánt szövegét, majd nyomtassa ki az egészet. Az egyes modulok

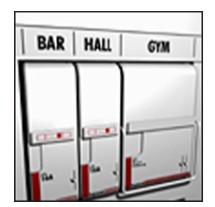

szélességének beállításához használhat többszörözőt.

## Modul címke készítésének lépései

- 1 Nyomja meg az ALT BREAKER gombokat.
- 2 Válassza ki a modult, majd nyomja meg az οκ gombot.

Válassza ki a legkisebb modulhoz tartozó hosszat. Ezt követően az ennél nagyobb modulokhoz többszörözőkkel növelheti a méretet. Az alapértelmezett modulhossz 17,5 mm (0,5 hüvelyk).

- Válassza ki a modulok darabszámát, majd nyomja meg az οκ gombot.
- 4 Válasszon mindegyik modulhoz többszörözőt, majd nyomja meg az **οκ** gombot.
- 5 Válasszon az alábbi lehetőségek közül:
  - Be: a címke végére üres modulok nyomtatódnak.
  - Ki: a címke végére nem nyomtatódnak üres modulok.
- 6 Nyomja meg az οκ gombot.

A kijelzőn az egyes modulok vonallal elválasztva jelennek meg.

7 Írja be az egyes modulok feliratát.

🗒 A ▶ és a 🖪 gombbal modulról modulra léphet.

Alapértelmezés szerint a modul címkén a cellák közé elválasztó vonal nyomtatódik. Az elválasztó vonalak kikapcsolásához lásd **Elválasztó vonal nyomtatása a cellák közé**,16. oldal.

A modulok adatainak automatikus létrehozásához lásd: **Címkesorozat létrehozása**,14. oldal.

## A címketípus megváltoztatása

Ha létrehozott egy adott típusú címkét, könnyen válthat más címketípusra anélkül, hogy elvesztené az adatokat.

Ha a korábbi címketípus adatai nem férnek el az újonnan választott címketípuson, a lelógó szöveg halványan jelenik meg a kijelzőn.

Ha többcellás címkéről (például megszakító-címkéről) egycellásra (például általános vagy zászlócímkére) vált, mindegyik cella új címkévé változik. Az üres cellákat a program törli.

Amikor többcellás címketípusról egy másik többcellás címketípusra vált, ügyeljen rá, hogy az új címketípusban ugyanannyi cella legyen.

## A címketípus megváltoztatásának lépései

- 1 Nyomja meg az új címketípus gyorsbillentyűjét..
- 2 Adja meg az új címketípus szükséges beállításait.

## Vonalkódok használata

A nyomtató Code 39 és Code 128 szabványú vonalkódokat tud generálni. A következő típusú címkékre írhat vonalkódot:

Általános Zászló Fix hossz Modul

Wonalkód nem nyomtatható 6 mm (1/4 hüvelyk) széles címkékre.

A vonalkód vízszintesen nyomtatódik a címke hosszában. A vonalkód szövege választhatóan a vonalkód alá vagy fölé nyomtatható. A vonalkód elé és után is felvehet szöveget, és vonalkód-sorozatot is készíthet.

## Vonalkód felvétele

A vonalkód a kijelzőn és a címkén ugyanúgy jelenik meg, mint bármilyen egyéb szöveg. Ha a kurzor a vonalkód szövegén belül áll, a vonalkód típusa és szövegének helye megjelenik a címsávban.

## Vonalkód felvételének lépései

- 1 Tegye az alábbiak valamelyikét:
  - Code 39 vonalkód felvételéhez nyomja meg a
     Code 39 gombot.
  - Code 128 vonalkód felvételéhez nyomja meg az
     Arr + CODE128 GODE339 gombokat.
- Írja be a kijelzőn a vonalkód szövegét a vonalkód területére, majd nyomja meg az οκ gombot.
- Válassza ki, hogy megjelenjen-e a vonalkód szövege, majd nyomja meg az οκ gombot.
- 4 Ha kívánja, válassza ki a vonalkód szövegének helyét, majd nyomja meg az οκ gombot.

A vonalkód szövegként megjelenik a kijelzőn.

## A vonalkód módosítása

Egy meglévő vonalkód szövege módosítható.

## Vonalkód módosításának lépései

- Nyomja meg a gombot.
   Megjelenik egy üzenet, amely azt kérdezi, hogy módosítani szeretné-e a vonalkódot.
- Nyomja meg az oκ gombot.
   Megjelenik a meglévő vonalkód szövege.
- 3 Módosítsa a szöveget, majd nyomja meg az οκ gombot.

## Vonalkód törlése

A nyomtató a vonalkódot a címke egyetlen karaktereként kezeli.

## Vonalkód törlésének lépései

- 1 Álljon a kurzorral a kijelzőn a vonalkód szövegének végére.
- 2 Nyomja meg a ← gombot.

## Egyedi alapértelmezések használata

Amikor címkét készít, a nyomtató mindig végigvezeti a létrehozandó címketípus beállításainak megadásán. Azonban ha kívánja, minden címketípushoz egyedi alapértelmezéseket adhat meg. Ha egy címketípushoz megadta egyedi beállításait, gyorsan készíthet ilyen típusú címkéket a megadott beállításaival.

## Egyedi alapértelmezések megadása

Minden címketípushoz egyedi alapértelmezéseket adhat meg.

## Egyedi alapértelmezések megadásának lépései

- 1 Nyomja meg a kívánt címketípus gyorsbillentyűjét, majd írja be a címketípus szükséges beállításait.
- 2 Nyomja meg a <u>settings</u> gombot.
- Igény szerint módosítsa a címketípus beállításait, majd nyomja meg az οκ gombot.
- 4 Az oκ gombbal mentse el a beállításokat az adott címketípus alapértelmezéseként.

Valahányszor ilyen típusú címkét készít, ezekkel az alapértelmezésekkel fognak létrejönni.

## Az egyedi alapértelmezések módosítása

Egy címketípus egyedi alapértelmezéseit bármikor módosíthatja.

Létrehozhat az egyedi, alapértelmezett beállításoktól eltérő címkét is anélkül, hogy megváltoztatná az alapértelmezett beállításokat.

## Az egyedi alapértelmezések módosításának lépései

- 1 Nyomja meg a kívánt címketípus gyorsbillentyűjét.
- 2 Nyomja meg a custom gombot.
- 3 Igény szerint módosítsa a címketípus beállításait, majd nyomja meg az οκ gombot.
- 4 Tegye az alábbiak valamelyikét:
  - Ha a beállításokat csak a mostani címkére kívánja használni, nyomja meg az Esc gombot.
  - Ha a beállításokat az adott címketípus új alapértelmezéseként kívánja menteni, nyomja meg az οκ gombot.

## Az egyedi alapértelmezések kikapcsolása

Az egyedi alapértelmezéseket címketípusonként külön be- vagy kikapcsolhatja.

## Az egyedi alapértelmezések kikapcsolásának lépései

- 1 Nyomja meg az Aut CUSTOM gombokat.
- Válassza az Egyedi alapértelmezések lehetőséget, majd nyomja meg az οκ gombot.
- Válassza ki, melyik címketípus alapértelmezéseit kívánja kikapcsolni, majd nyomja meg az οκ gombot.
- 4 Válassza a Nem menüpontot, majd nyomja meg az
   οκ gombot.

## Címkesorozat létrehozása

Sorozatok létrehozásával automatikusan állíthat elő címkéket. Hozza létre a kezdő mintát, majd adja meg a növekményt és az ismétlési számot.

Bármilyen szám vagy betű alapján készíthet sorozatot, ha kiválasztja, melyik karaktert kell növelni, például az 123 karakterláncban a 2-es számot vagy az ABC karakterláncban a B betűt. Ha például az 123 karakterláncban a 2-es számot választja és a növekmény 3, a kinyomtatott címkesor a következő lesz: 123, 153 és 183 stb.

A betűk A-tól Z-ig és a-tól z-ig növelhetők, a számok 0-tól 9-ig. Ha a sorozatban eléri a Z betűt vagy a 9-es számot, a következő elemhez egy új betűt vagy számot vesz fel a program. Például a következő elem az Az karakterlánc esetén Aaa, az AZ karakterlánc esetén BA, az A9 karakterlánc esetén A10 lesz.

## A sorozatkészítés lépései

- 1 Adja meg a címke feliratát.
- Nyomja meg a <u>stella</u> gombot.
   Egy keret jelenik meg a címke azon karaktere körül, amelyiken a kurzor áll.
- 3 A ◀ és ▶ gombokkal vigye a kurzort a növelni kívánt karakterre, majd nyomja meg az oκ gombot.
- 4 Adja meg ennek a karakternek a növekményét, majd nyomja meg az οκ gombot.

A növekmény értéke legfeljebb 10 lehet.

5 Válassza ki, hányszor kíván növelni, majd nyomja meg az οκ gombot.

A kijelzőn annyi új címke jelenik meg, amennyi a sorozathoz szükséges.

Egy címkesorozat több példányban való kinyomtatásához lásd **Többpéldányos nyomtatás**,16. oldal.

## A könyvtár használata

A címkéken használhatja a könyvtár alapértelmezett szimbólum- és kifejezés-készletének elemeit is. Ezenfelül saját egyedi kifejezéseit és gyakran használt címkéit is elmentheti a könyvtárba.

## Szimbólumok használata

A címkéken használhatja a készüléken tárolt, gyakran használt szimbólumokat is. A szimbólumok a következő kategóriákban találhatók:

| Nyilak/zárójelek       | Számok     |
|------------------------|------------|
| Veszély/figyelmeztetés | Pénznem    |
| Pro AV/biztonság       | Elektromos |

Az alapértelmezett szimbólumok teljes listájához lásd **Szimbólumok**,18. oldal.

A gyakoribb szimbólumok elérhetők a számgombokról is az Alt gombot, valamint az adott számgombot lenyomva. Például az  $\mathbf{a}^{T} + \mathbf{4}$  gombkombináció egy nyitó szögletes zárójelet ([) ír be.

## Szimbólumok beírása

A címkére beírt szimbólumok ugyanúgy formázhatók és törölhetők, mint bármelyik másik karakter.

### Szimbólum beírása

- 1 Nyomja meg a LIBRARY gombot.
- Válassza a Szimbólumok menüpontot, majd nyomja meg az oκ gombot.
- Válasszon egy szimbólumkategóriát, majd nyomja meg az οκ gombot.
- 4 Válassza ki a kívánt szimbólumot, majd nyomja meg az οκ gombot.

## Kifejezések használata

A címkéken használhatja a készüléken tárolt, gyakran használt kifejezéseket is. A kifejezések a következő kategóriákba vannak osztva:

| Hang  | Biztonság         |
|-------|-------------------|
| Videó | Saját kifejezések |

A saját kifejezéseit is elmentheti a könyvtár "Saját kifejezések" kategóriájába.

Az alapértelmezett kifejezések teljes listájához lásd **Kifejezések**,19. oldal.

## Kifejezések felvétele a könyvtárba

Legfeljebb 25 saját kifejezést menthet a könyvtár "Saját kifejezések" kategóriájába.

Vonalkód szövege nem menthető kifejezésként. Mentheti a vonalkód előtti vagy utáni szöveget, de nem mentheti mindkettőt együtt.

## Könyvtári kifejezés felvételének lépései

- Írja be a menteni kívánt szöveget.
   Ha a címkében vonalkód van, állítsa a kurzort a menteni kívánt szövegen belülre.
- 2 Nyomja meg az ALT UBRARY gombokat.
- Válassza a Kifejezés menüpontot, majd nyomja meg az οκ gombot.
- 4 Válassza ki a kifejezés helyét, majd nyomja meg az
   οκ gombot.

Ezzel felvette a kifejezést a könyvtár Saját kifejezések kategóriájába.

## Kifejezések beírása címkékre

A címkére beszúrt kifejezések a billentyűzetről beírt szöveggel azonos módon használhatók. A kifejezések szerkeszthetők, formázhatók vagy törölhetők.

## Így szúrhat be kifejezést egy címkére

- 1 Nyomja meg a LIBRARY gombot.
- Válassza a Kifejezés menüpontot, majd nyomja meg az oκ gombot.
- Válasszon egy kifejezés-kategóriát, majd nyomja meg az ок gombot.
- 4 Válassza ki a kívánt kifejezést, majd nyomja meg az
   οκ gombot.

## Kifejezés törlése a könyvtárból

Korábban mentett kifejezéseket törölhet a könyvtár "Saját kifejezések" kategóriájából.

## Könyvtári kifejezés törlésének lépései

- **1** Nyomja meg a LIBRARY gombot.
- Válassza a Kifejezés menüpontot, majd nyomja meg az ок gombot.
- 3 Válassza a **Saját kifejezések** menüpontot, majd nyomja meg az **ο**κ gombot.
- 4 Válassza ki a törölni kívánt kifejezést, majd nyomja meg a CR gombot.
- 5 A kifejezés törléséhez nyomja meg az **οκ** gombot.

Ha töröl egy kifejezést vagy címkét a könyvtárból, akkor az a Kedvencekből is törlődik.

## A "Saját címkék" használata

A nyomtató könyvtárában van egy "Saját címkék" album, ahol tárolhatja gyakran használt címkéit. A mentett címkéket bármikor gyorsan előveheti.

#### Címkék mentése

Legfeljebb 25 gyakran használt címkét menthet el. Címke mentésekor tárolódik annak szövege és minden formázása is.

## Címke mentésének lépései

- 1 Nyomja meg az ALT LIBRARY gombokat.
- 2 Válassza a Címke menüpontot, majd nyomja meg az
   οκ gombot.
- 3 Válassza ki a címke helyét, majd nyomja meg az
   οκ gombot.
- 4 Írja be a címke nevét, majd nyomja meg az οκ gombot.

A címke neve legfeljebb 20 alfanumerikus karakterből állhat.

Címkecsoport nem menthető a könyvtárba. Ha a címkeszerkesztő képernyőn több címke van, csak az az egy mentődik, amelyiken a kurzor áll.

## Mentett címkék betöltése

Egy könyvtárba mentett címkét betölthet onnan módosításra vagy nyomtatásra. A betöltött címke lecseréli a kijelzőn jelenleg lévő címkét.

#### Címke betöltésének lépései

- 1 Nyomja meg a LIBRARY gombot.
- Válassza a Saját címkék menüpontot, majd nyomja meg az οκ gombot.
- Válassza ki a betöltendő címkét, majd nyomja meg az oκ gombot.

## Címkék törlése

Ha nincs már többé szüksége valamelyik tárolt címkére, törölheti a könyvtárból.

### Címke törlésének lépései a "Saját címkék" közül

- **1** Nyomja meg a **LIBRARY** gombot.
- Válassza a Saját címkék menüpontot, majd nyomja meg az οκ gombot.
- 3 Válassza ki a törölni kívánt címkét, majd nyomja meg a CR gombot.
- 4 A címke könyvtárból való törléséhez nyomja meg az
   οκ gombot.

Ha töröl egy kifejezést vagy címkét a könyvtárból, akkor az a Kedvencekből is törlődik.

## A Kedvencek gomb használata

A gyakran használt szimbólumokat, kifejezéseket és címkéket felveheti a Kedvencek listába. A Kedvencek listába felvett elemeket azután könnyen, a Könyvtár menüben való navigálás nélkül elérheti.

## Elem felvétele a Kedvencek listába

A Kedvencek listába csak a könyvtárba már elmentett szimbólum, kifejezés vagy címke vehető fel.

#### Elem felvételének lépései a Kedvencek listába

- 1 Válasszon ki a könyvtárból egy szimbólumot, kifejezést vagy címkét.
- 2 Tartsa három másodpercig lenyomva a gombot.

A megjelenő üzenet megerősíti, hogy megtörtént az elem mentése a Kedvencek listába.

## Elemek beszúrása a Kedvencek listából

A Kedvencek listából gyorsan beszúrhat a címkébe egy szimbólumot vagy kifejezést, vagy betölthet egy címkét.

#### Elem beszúrásának lépései a Kedvencek listából

- 1 Nyomja meg a sombot.
- 2 Válassza ki a beszúrni kívánt szimbólumot vagy kifejezést, vagy a betöltendő címkét, majd nyomja meg az οκ gombot.

## Elemek törlése a Kedvencek listából

Ha nincs már többé szüksége a Kedvencek lista valamelyik elemére, törölheti onnan.

#### Elem törlésének lépései a Kedvencek listából

- 1 Nyomja meg a FAVORITES gombot.
- 2 Válassza ki a törölni kívánt szimbólumot, kifejezést vagy címkét, majd nyomja meg a gombot. Meg kell majd erősítenie, hogy biztosan törölni kívánja a kiválasztott tételt.
- 3 Az elem törléséhez nyomja meg az οκ gombot.
   A megjelenő üzenet közli, hogy a tétel

törlése megtörtént.

Ha töröl egy kifejezést vagy címkét a könyvtárból, akkor az a Kedvencekből is törlődik.

## Nyomtatási beállítások

Egy címkét több példányban is kinyomtathat, összehordathatja a példányokat, elválasztó vonalakat készíthet, szünetet iktathat be a levágáshoz, továbbléptetheti a címkeszalagot valamint beállíthatja a nyomtatás kontrasztját.

## Többpéldányos nyomtatás

Ugyanazt a címkét egyszerre akár 10 példányban is kinyomtathatja.

## Többpéldányos nyomtatás beállítása

- 1 Nyomja meg az ALT gombokat.
- 2 Válassza ki a nyomtatni kívánt példányok számát. Az alapértelmezett példányszám 2.
- **3** A nyomtatás megkezdéséhez nyomja meg az **οκ** gombot.

Amikor a nyomtatás véget ér, a nyomtatandó példányszám visszaáll az alapértelmezett értékre (2).

## A példányok összehordása

Több példány vagy egy címkecsoport nyomtatásakor választhat a normál és az összehordott nyomtatás között. Normál nyomtatás esetén előbb kinyomtatódik az első címke összes példánya, majd a következőé, és így tovább. Összehordott címkenyomtatás esetén előbb kinyomtatódik az első teljes címkecsoport, majd a következő, és így tovább.

A következő példa egy három címkéből álló csoport normál és összehordott nyomtatási sorrendjét mutatja.

## Normál

A101 A101 A101 A102 A102 A102 A103 A103 A103 A103

## Összehordott

A101 A102 A103 A101 A102 A103 A101 A102 A103

# Több példány nyomtatásának és összehordásának lépései $\sim$

- 1 Nyomja meg az ALT GOPY PRINT gombokat.
- Válassza ki a címkecsoport példányszámát, majd nyomja meg az οκ gombot.
- 3 Válassza a **Mind** lehetőséget a csoport összes címkéjének kinyomtatásához.
- 4 Nyomja meg az οκ gombot.
- 5 Válasszon az alábbi lehetőségek közül:
  - Igen az összehordott nyomtatáshoz.
  - Nem a normál nyomtatáshoz.
- 6 A nyomtatás megkezdéséhez nyomja meg az **οκ** gombot.

## Elválasztó vonal nyomtatása a cellák közé

Többcellás, például megszakító és modul címkék esetén megadhatja, hogy kíván-e elválasztó vonalat nyomtatni a cellák közé. Az alapértelmezés szerint az elválasztó vonalak automatikusan nyomtatódnak.

### Az elválasztó vonal nyomtatásának kikapcsolása

- 1 Nyomja meg az ALT CUSTOM gombokat.
- Válassza az Nyomtatási beállítások menüpontot, majd nyomja meg az οκ gombot.
- 3 Válassza az Elválasztó vonalak menüpontot, majd nyomja meg az οκ gombot.
- 4 Válassza a **Nem** menüpontot, majd nyomja meg az **ο**κ gombot.

# Rövid leállás az egyes címkék nyomtatása között

Több példány nyomtatásakor a nyomtató mindegyik címke kinyomtatása után megáll egy kis időre, hogy a felhasználó levághassa a címkét. Ezt a funkciót kikapcsolhatja, hogy folyamatos legyen a nyomtatás.

#### A folyamatos nyomtatás lépései

- 1 Nyomja meg az AT CUSTOM gombokat.
- 2 Válassza az Nyomtatási beállítások menüpontot, majd nyomja meg az οκ gombot.
- 3 Válassza a **Megállás vágáshoz** lehetőséget, majd nyomja meg az **ο**κ gombot.
- 4 Válassza a **Nem** menüpontot, majd nyomja meg az **ο**κ gombot.

## A címke továbbléptetése

Ha a címke elején vagy végén további üres részt szeretne, a címkét 6,5 mm (1/4 hüvelyk) nagyságú lépésekben továbbléptetheti.

## A címke továbbléptetésének lépései

- 1 Nyomja meg az ALT SERIAL gombokat.
- A címke továbbléptetéséhez nyomja meg az οκ gombot.

## A nyomtatási kontraszt beállítása

A címkéhez használt anyagtól függően előfordulhat, hogy világosabbra vagy sötétebbre szeretné nyomtatni a címke szövegét.

## A nyomtatási kontraszt beállításának lépései

- 1 Nyomja meg az AT CUSTOM gombokat.
- 2 Válassza az **Nyomtatási beállítások** menüpontot, majd nyomja meg az οκ gombot.
- **3** Válassza az **Nyomtatási kontraszt** menüpontot, majd nyomja meg az **ο**κ gombot.
- 4 A nyomtatási kontrasztot a ▶, ill. a ◀ gombbal növelheti, ill. csökkentheti.
- 5 Nyomja meg az οκ gombot.
- 6 Ezt ismételje mindaddig, amíg nem elégedett a nyomtatott szöveg minőségével.

## A nyomtató tisztítása

A nyomtatót hosszú és problémamentes működésre tervezték, és rendkívül kevés karbantartást igényel.

A helyes működés érdekében időnként tisztítsa meg a készüléket.

#### A vágókés megtisztítása

- 1 Távolítsa el a címkekazettát.
- 2 Nyomja le és tartsa lenyomva a vágókés gombját a penge felfedéséhez.
- 3 Vattacsomóval és alkohollal tisztítsa meg a penge mindkét oldalát.

**Vigyázat**: A vágókés rendkívül éles. A vágókés tisztítása során kerülje a vágókés érintését.

## A nyomtatófej karbantartása

- 1 Távolítsa el a címkekazettát.
- 2 Vegye ki a tisztítóeszközt a címkekazetta fedelének belső részéből.

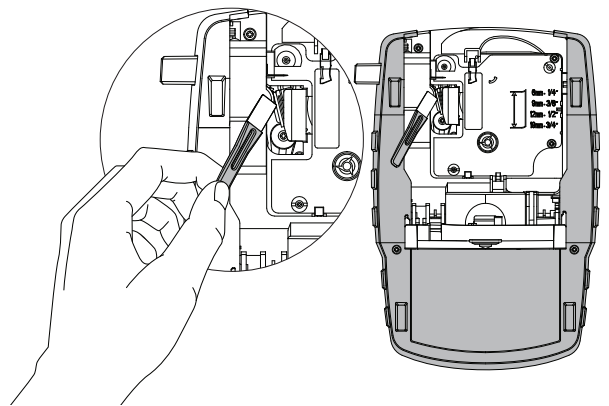

7. ábra

3 Óvatosan törölje le a nyomtatófejet az eszköz bélelt felével. Lásd: 7. ábra.

## Szimbólumok

A következő táblázatok kategóriánként ismertetik a gyakran használt szimbólumokat.

Nyilak és zárójelek

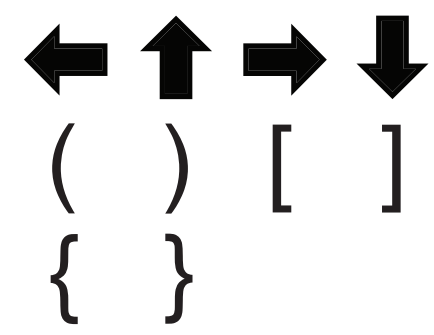

Veszély és figyelmeztetés

F

Pénznem

2

Ø

Ļ

┨┝

ן ל

 $\langle \! \! \! \! \! \rangle \rangle$ 

8

 $\frac{1}{2}$ 

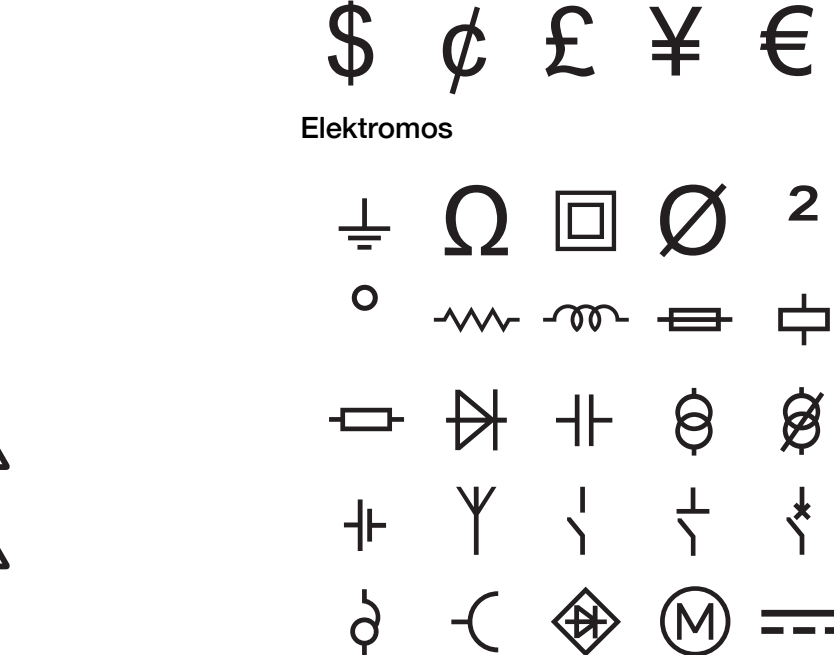

Pro AV és biztonság

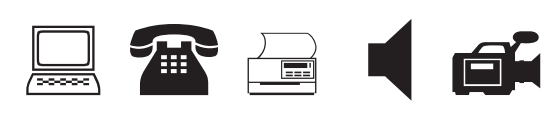

 $\forall$ 

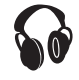

K

Számok

$$\frac{1}{2} \frac{1}{4} \frac{3}{4} \\
\frac{1}{8} \frac{3}{8} \frac{5}{8} \frac{7}{8} \\
\frac{1}{3} \frac{2}{3} \\
. / - + \\
\ge \le \neq = \\
\textcircled{0} \land \#$$

## Kifejezések

A következő listák kategóriánként ismertetik a gyakran használt kifejezéseket.

| Hang                                                                                                    |                                                                                                    | HÁTSÓ AJTÓ                                | ÜVEGTÖRÉS                                |
|----------------------------------------------------------------------------------------------------|----------------------------------------------------------------------------------------------------|-------------------------------------------|------------------------------------------|
| ANALÓG<br>BAL ELÜLSŐ HANGSZ.<br>BAL HÁTSÓ HANGSZ.<br>BAL KÜLSŐ HANGSZ.<br>BAL OLDALI HANGSZ.<br>BAL SURR. HANGSZ.<br>CD<br>DIGITÁLIS<br>GRAMOFON<br>HANGERŐSZABÁLYZÓ<br>HANGSZÓRÓ<br>JOBB ELÜL. HANGSZ. | JOBB HÁTSÓ HANGSZ.<br>JOBB KÜLSŐ HANGSZ.<br>JOBB OLDALI HANGSZ.<br>JOBB SURR. HANGSZ.<br>KÖZ. ELÜL. HANGSZ.<br>KÖZ. HÁTSÓ HANGSZ.<br>MÉLYNYOMÓ<br>OPTIKAI<br>SURROUND<br>SZALAG<br>ZÓNA | HŐÉRZÉKELŐ<br>KAMERA<br>KAPCSOLAT<br>KAPU | VENT. LEKAPCS.<br>VEZÉRLŐ<br>VÍZÉRZÉKELŐ |
| Videó                                                                                                    |                                                                                                    |                                           |                                          |
| BÉBIKAMERA<br>BILLENTYŰZET<br>CATV                                                                                                    | KOMPONENS<br>KOMPOZIT<br>MONITOR                                                                                                    |                                           |                                          |
| DVD                                                                                                    | RF                                                                                                    |                                           |                                          |
| DVI                                                                                                    | RGB                                                                                                    |                                           |                                          |
| DVR                                                                                                    | RS-232                                                                                                    |                                           |                                          |
| ÉRINTŐKÉPERNYŐ                                                                                                    | S-VIDEO                                                                                                    |                                           |                                          |
| HDMI                                                                                                    | SAT                                                                                                    |                                           |                                          |
| HDTV                                                                                                    | TÁWEZÉRLŐ                                                                                                    |                                           |                                          |
| INFRAVÖRÖS                                                                                                    | TV                                                                                                    |                                           |                                          |
| ÍRÁSVETÍTŐ                                                                                                    | VIDEOMAGNÓ                                                                                                    |                                           |                                          |
| Biztonság                                                                                                    |                                                                                                    |                                           |                                          |
| ABLAK                                                                                                    | KOCSIBEHAJTÓ                                                                                                    |                                           |                                          |
| ABLAKÉRZÉKELŐ                                                                                                    | KÜRT                                                                                                    |                                           |                                          |
| AJTÓ                                                                                                    | LÉGCSATORNA                                                                                                    |                                           |                                          |
| AJTÓÉRINTKEZŐ                                                                                                    | MEDENCE                                                                                                    |                                           |                                          |
| ALACSONY HŐM.                                                                                                    | MOZGÁSÉRZÉKELŐ                                                                                                    |                                           |                                          |
| CCTV                                                                                                    | PIÉ                                                                                                    |                                           |                                          |
| CELLA                                                                                                    | RÁZKÓDÁSÉRZÉKELŐ                                                                                                    |                                           |                                          |
| DAGÁLY                                                                                                    | STROBOSZKÓP                                                                                                    |                                           |                                          |
| DUÁL TECHN.                                                                                                    | SZÉNMONOXID                                                                                                    |                                           |                                          |
| ELÜLSŐ AJTÓ                                                                                                    | SZIRÉNA                                                                                                    |                                           |                                          |
| ÉRZÉKELŐ                                                                                                    | TÁP                                                                                                    |                                           |                                          |
| FÖLD                                                                                                    | TARTALÉK                                                                                                    |                                           |                                          |
| FÜSTÉRZÉKELŐ                                                                                                    | TÁVVEZÉRLŐ                                                                                                    |                                           |                                          |
| GARÁZSAJTÓ                                                                                                    | TELEFON                                                                                                    |                                           |                                          |
| GÁZ                                                                                                    | TOLÓAJTÓK                                                                                                    |                                           |                                          |

## Hibakeresés

Ha a nyomtató használata során problémába ütközik, nézze át a következő lehetséges megoldásokat.

| Hiba/Hibaüzenet                                                       | Megoldás                                                                                                    |
|-----------------------------------------------------------------------|----------------------------------------------------------------------------------------------------|
| A telep lemerült                                                      | <ul> <li>Csatlakoztassa az adaptert.</li> </ul>                                                                                                    |
|                                                                       | Töltse fel az akkumulátort. Lásd: Az akkumulátor töltése.                                                                                                    |
|                                                                       | Tegyen be új AA elemeket.                                                                                                    |
| Rossz a nyomtatás minősége                                            | Tisztítsa meg a nyomtatófejet. Lásd: A nyomtató tisztítása.                                                                                                    |
|                                                                       | Állítsa be a nyomtatási kontrasztot. Lásd: A nyomtatási kontraszt beállítása.                                                                                                    |
|                                                                       | Nézze meg a telep töltöttségét; lehet, hogy lemerült.                                                                                                    |
| Szalagelakadás                                                        | Nyissa fel a címkekazetta-rekeszt és vegye ki a kazettát.                                                                                                    |
| A villanymotor a címke elakadása miatt leállt.                        | Az elakadás megszüntetéséhez vegye ki az elakadt címkét.                                                                                                    |
|                                                                       | Tisztítsa meg a vágókést. Lásd: A nyomtató tisztítása.                                                                                                    |
|                                                                       | <ul> <li>Győződjön meg róla, hogy a címke akadásmentesen halad a címkekazetta<br/>vezetősínjei között, és hogy a szalag feszes a kazetta nyílása fölött.</li> <li>Lásd: A címkekazetta behelyezése és eltávolítása.</li> </ul>         |
| Egyenetlen vagy ferde nyomtatás<br>Rosszul van betéve a kazetta.      | Ellenőrizze a címkekazetta-rekeszt, és ellenőrizze, hogy helyesen van-e<br>behelyezve a kazetta. Lásd: A címkekazetta behelyezése és eltávolítása.                                                                                     |
|                                                                       | <ul> <li>Ellenőrizze, hogy a címkerekeszben lévő, a kazettát a helyén rögzítő karok zárt<br/>helyzetben vannak-e a kazettatartó mindkét oldalán.</li> </ul>                                                                            |
| Nem lehet bezárni a címkekazetta fedelét                              | Ellenőrizze, nem akadályozza-e valami a kazettafedél lezárását, és hogy                                                                                                    |
| Rosszul van betéve a kazetta.                                         | megfelelően van-e a helyére téve a címkekazetta. Lásd: A címkekazetta behelyezése és eltávolítása.                                                                                                    |
| Nem lehet visszatérni az előző menüre                                 | Az előző menüre való visszatéréshez nyomja meg az 📧 gombot.                                                                                                    |
| Semmi nem látható a kijelzőn                                          | Ellenőrizze, be van-e kapcsolva a nyomtató.                                                                                                    |
|                                                                       | <ul> <li>Tegyen be új elemeket, töltse fel az akkumulátort, vagy csatlakoztassa az<br/>adaptert.</li> </ul>                                                                                                    |
|                                                                       | <ul> <li>A nyomtató újraindításához húzza ki a hálózati adaptert és vegye ki az<br/>akkumulátort; a nyomtató újraindításához állítsa vissza az áramellátást.</li> </ul>                                                                |
| Nincs címke                                                           | Nyissa fel a kazettarekeszt és tegyen be új címkekazettát. Lásd: A címkekazetta                                                                                                    |
| Nincs betéve kazetta.                                                 | behelyezése és eltávolítása.                                                                                                    |
| A kijelzőn lévő szöveg túl világos, nem lehet                         | Kapcsolja be a háttérvilágítást. Lásd: A háttérvilágítás használata.                                                                                                    |
| elolvasni                                                             | Állítsa be a kijelző kontrasztját. Lásd: A kijelző kontrasztjának beállítása.                                                                                                    |
| Túllépte a sorok maximális számát                                     | Tegyen be szélesebb címkekazettát.                                                                                                    |
| Túl sok a sor a kiválasztott címkeszélességhez                        | <ul> <li>Csökkentse a szövegsorok számát.</li> </ul>                                                                                                    |
|                                                                       | <ul> <li>Tegyen be szélesebb címkekazettát.</li> </ul>                                                                                                    |
| Túllépte a karakterek maximális számát                                | Csökkentse a címke karaktereinek számát.                                                                                                    |
| Nyomtatás                                                             | Nincs tennivaló. A nyomtatás végén az üzemet eltűnik.                                                                                                    |
| Vonalkód nem megengedett                                              | Tegyen be szélesebb címkekazettát.                                                                                                    |
| Nem nyomtatható vonalkód 6 mm (1/4 hüvelyk)                           | Módosítsa a címkeszélességet.                                                                                                    |
| szeles címkekre, valamint vezetek-, kabel- es<br>megszakító-címkékre. | <ul> <li>Módosítsa a címketípust.</li> </ul>                                                                                                    |
| A gombok megnyomásakor nem történik semmi                             | 1 A gombokat egyenként lenyomva derítse ki, melyik ragadt be.                                                                                                    |
| Valamelyik gomb beragadt.                                             | 2 A beragadt gombot nyomja meg erősen, míg vissza nem tér normál helyzetébe.                                                                                                    |
| Hogyan vehetem le a szalag hátoldalát?                                | A DYMO címkéknek könnyen lehúzható, felhasított hátoldala<br>van. Felhasított címke                                                                                                    |
|                                                                       | <ol> <li>Keresse meg a címke hátoldalán a felhasítást.</li> <li>A nyomtatott oldallal befelé, óvatosan nyomja össze<br/>hosszában a címkét. A címke hátoldala szétválik.</li> <li>Óvatosan húzza le a címkéről a hátoldalt.</li> </ol> |

Ha további segítségre van szüksége, látogasson el a DYMO **www.dymo.com** weboldalára.

## Biztonsági óvintézkedések (kit modell)

## Akkumulátortípus: LiPolymer 7.2V 1400mAh 10.08Wh

A lítiumpolimeres akkumulátor helytelen kezelése szivárgást, hőt, füstöt, robbanást vagy tüzet okozhat. Ez a viselkedésromlást vagy meghibásodást okozhat. Károsíthatja az akkumulátorba beépített védőeszközt is. A készülék károsodásához vagy személyi sérüléshez vezethet. Pontosan tartsa be az alábbi utasításokat.

## \Lambda Veszély!

- Az akkumulátort csak a Rhino 4200 feliratozógépben használja.
- Az akkumulátor csak a feliratozógépbe behelyezve tölthető a mellékelt töltőadapterrel (9 VDC /2 A).
- Ne csatlakoztassa közvetlenül fali aljzatba vagy cigarettagyújtóra.
- Ne tárolja az akkumulátort tűz közelében vagy autóban, ha a hőmérséklet 60 °C felett lehet.

## 🖄 Figyelem

Ha az akkumulátor három órán belül nem töltődött fel, hagyja abba a töltést.

## / Vigyázat!

- Ne használja a feliratozógépet vagy az akkumulátort olyan helyen, ahol statikus töltés keletkezik.
- A feliratozógépet csak szobahőmérsékleten használja.
- Az akkumulátor csak a 10–35°C hőmérséklettartományban tölthető.
- Az akkumulátor csak -10 °C–60 °C hőmérsékleti tartományban tölthető le.
- Csak DYMO márkájú akkumulátort használjon.

#### Környezetvédelmi információk

Az Ön által beszerzett eszköz gyártásához természeti erőforrásokat kellett kinyerni és felhasználni. Egészségre és környezetre káros anyagokat tartalmazhat.

Az ilyen anyagok környezetbe való kibocsátásának és a természeti erőforrások szükségtelen felhasználásának elkerülése érdekében javasoljuk, hogy használja a megfelelő visszavételi rendszereket. Az ilyen rendszerek az élettartama végét elért eszköz legtöbb anyagát környezetbarát módon újrahasznosítják vagy reciklálják.

Az eszközön látható áthúzott szemetestartály azt jelzi, hogy javasolt a visszavételi rendszereket használni.

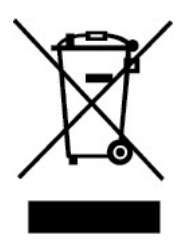

Ha további tájékoztatást szeretne kapni a termék begyűjtéséről, újrahasznosításáról és reciklálásáról, kérjük, forduljon helyi vagy területi hulladékgazdálkodási szervezethez. Termékeink környezeti viselkedéséről a DYMO vállalattól kaphat további információkat.

#### A termék tanúsítványai

Ez a CE jelzést viselő termék megfelel az elektromágneses összeférhetőségi és az alacsony feszültségre vonatkozó irányelveknek és kialakításánál fogva teljesíti a következő nemzetközi szabványok előírásait is:

#### Az R4200 nyomtató elvégzett vizsgálatai vagy műszaki szabványai:

#### Kibocsátás:

EN55022 (2006) EN 61000-3-2 (2000) + am 14 (2000) EN 61000-3-3 (1995) + am 1 (2001)

#### Zavarvédelem:

EN55024 (1998) + am 1 + am 2 EN 61000-4-2 (1995) + am 2 EN 61000-4-3 (1996) EN 61000-4-4 (2004) EN 61000-4-5 (1995) EN 61000-4-6 (1996) EN 61000-4-8 (1995) EN61000-4-11 (2004)

## A DYMO R4200 LiION akkumulátor elvégzett vizsgálatai vagy műszaki szabványai:

UL2054 EN61000-6-1 EN61000-6-3

## A DYMO ~/= tápegységének elvégzett vizsgálatai vagy műszaki szabványai:

CISPR 13: 2001 + A1:2003; EN55013:2001 + A1:2003 CISPR 20: 2002 + A1:2002 + A2:2004; EN55020:2002 + A1:2003 EN 61000-3-2 :2000 + A2:2005 EN 61000-3-3 :1995 + A1:2001 CISPR 22: 1997 + A1:2000 + A2 :2002 Class B; EN 55022: 1998 + A1:2000 + A2 :2003 Class B CISPR 24: 1997 + A1:2001 + A2 :2002; EN 55024: 1998 + A1:2001 + A2 :2003 UL/UCL 60950-1; FCC PART 15 CLASS B EN 60950-1: 2001 + A11; BS EN 60950-1: 2002 ; AS/NZS 60950-1